1. Ingresa con usuario y clave.

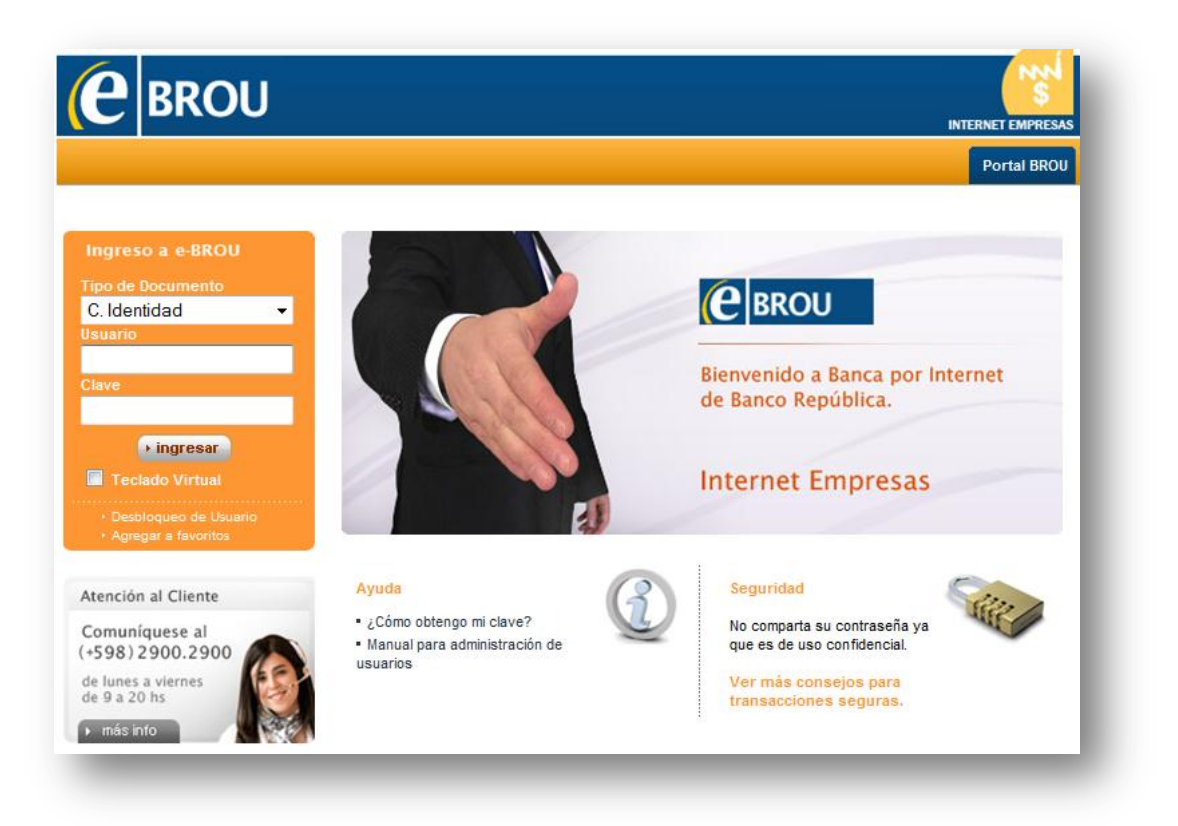

2. Ingresa con *Operador*.

| Lis | sta de operadores      |                | Jue           | eves 02 de Enero           | Peri              |
|-----|------------------------|----------------|---------------|----------------------------|-------------------|
| Lie | sta de operadores      |                | Jue           | eves 02 de Enero           | de 2014 - 17:30:3 |
| Lis | sta de operadores      |                | Jue           | eves 02 de Enero           | de 2014 - 17:30:3 |
| Lis | sta de operadores      |                |               |                            |                   |
|     |                        |                |               |                            |                   |
|     | Tipo de Documento:     | C.I.           |               |                            |                   |
|     | Número de Documento:   | 141422867      |               |                            |                   |
|     | Nombre Operador:       | Ignacio Acuña  |               |                            |                   |
|     |                        |                |               |                            | ⊴ ⊳               |
|     | Nombre Empresa         |                | Administrador | Metodo de<br>Autenticación | Acción            |
|     | PRUEBA BADIR II -      | Grupo de Apoyo | Operador      |                            | Login             |
|     | PRUEBA BADIR II -      | Grupo de Apoyo | Administrador |                            | Login             |
|     | Resultados 1 - 2 de 2. |                |               |                            |                   |

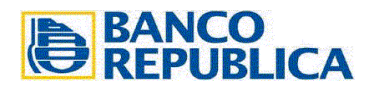

3. Ingresa en la solapa de *Comercio Exterior* y luego en *Transferencias al Exterior*.

| BROU                      | Internet Empresas       | 5          | 🏠 Inici           | o ? Ayuda    | 🔀 Contacto | 🙁 Salir |
|---------------------------|-------------------------|------------|-------------------|--------------|------------|---------|
| Cuentas Tarjetas Inv      | versiones Préstamos     | Multipagos | Comercio Exterior | Autorización | Usuario    | Perfil  |
| ransferencias al Exterior | Consulta de Solicitudes | ,          |                   |              |            |         |

4. Completa el formulario de Solicitud. Los campos con asterisco (\*), son obligatorios.

| El trámite de esta 8olicitud de Trans<br>documentación pertinente para este | ferencia está sujeto a que el cilente envie al BRC<br>tipo de operaciones. | U la                                                             |
|-----------------------------------------------------------------------------|----------------------------------------------------------------------------|------------------------------------------------------------------|
|                                                                             |                                                                            |                                                                  |
| Importe a Transferir                                                        |                                                                            |                                                                  |
|                                                                             |                                                                            |                                                                  |
| Moneda: *                                                                   | Seleccione una moneda                                                      |                                                                  |
| Importe: *                                                                  |                                                                            |                                                                  |
|                                                                             |                                                                            |                                                                  |
| Destino de la Transferencia                                                 |                                                                            |                                                                  |
| Pais: *                                                                     |                                                                            |                                                                  |
|                                                                             | Seleccione un País                                                         |                                                                  |
| Cludad: *                                                                   |                                                                            |                                                                  |
|                                                                             |                                                                            |                                                                  |
| Beneflolario                                                                |                                                                            |                                                                  |
| Nombre Completo: *                                                          |                                                                            |                                                                  |
| Domioilio: *                                                                |                                                                            |                                                                  |
| Cuenta: A                                                                   |                                                                            |                                                                  |
|                                                                             |                                                                            |                                                                  |
| Otros datos:                                                                |                                                                            |                                                                  |
| Defaile del Pago: *                                                         |                                                                            |                                                                  |
|                                                                             |                                                                            |                                                                  |
|                                                                             |                                                                            |                                                                  |
|                                                                             |                                                                            |                                                                  |
| Banoo Pagador                                                               |                                                                            | El Código BIC/SWIFT (Código Internacional de Identificación      |
| Código BIC/8WIFT:                                                           |                                                                            | Bancaria) consta de 8 dígitos que identifican un único Banco,    |
|                                                                             |                                                                            | mas 5 dígitos que identifican la sucursar del mismo.             |
|                                                                             |                                                                            | Para obtener el Código Internacional de Identificación Bancaria, |
|                                                                             | Busoar Borrar                                                              | acceda al siguiente link: http://swiftcodes.org                  |
| Pais / Cludad : *                                                           |                                                                            | _                                                                |
| Ofros datos:                                                                |                                                                            |                                                                  |
|                                                                             | (Ej. Código Bancario FW, Agencia, etc.)                                    |                                                                  |
| Banoo: *                                                                    |                                                                            |                                                                  |
| Dirección:                                                                  |                                                                            |                                                                  |
| Panoo Infermediario:                                                        |                                                                            |                                                                  |
| bando interniculario.                                                       |                                                                            |                                                                  |
| Código Banoario:                                                            |                                                                            |                                                                  |
|                                                                             | (c), rw, bL, bC.)                                                          |                                                                  |
|                                                                             |                                                                            |                                                                  |
| ajustan a la realidad.                                                      | bilidad, si los datos suministrados son insuficien                         | DANCO                                                            |
|                                                                             |                                                                            | BANCO                                                            |
|                                                                             | Continuar                                                                  | <b>KEPUBLICA</b>                                                 |
|                                                                             |                                                                            |                                                                  |
|                                                                             |                                                                            |                                                                  |

5. En caso de que el importe supere los U\$S 10.000, deberá adjuntar los documentos necesarios que justifiquen dicho movimiento. El tamaño del o los archivos no pueden superar los 160 Kb en total.

| itud Transferencia al Exterior   |         |          |  |
|----------------------------------|---------|----------|--|
| ngreso de documentos probatorios |         |          |  |
| Archivo: *                       | Agregar | Examinar |  |
|                                  |         |          |  |

6. Selecciona la cuenta de la cual se va a debitar el monto a transferir y el costo de comisiones y gastos.

|                                | Cuenta: * Seleccione una Cuenta  Seleccione una Cuenta CC 152-0053060 \$ 1.201,11 Alias: 1520053060                      |      |
|--------------------------------|----------------------------------------------------------------------------------------------------|------|
| Comisiones y Gastos            |                                                                                                    |      |
| Deducir de cu                  | ienta a debitar                                                                                                    |      |
| 💿 Deducir de im                | iporte a transferir                                                                                                    |      |
|                                |                                                                                                    |      |
| Me compromet<br>enviar el núme | o a mantener los fondos suficientes al momento de la tranferencia y autori<br>ro de mi cuenta en el mensaje al exterior. | zo a |
|                                | Continue                                                                                                    |      |
|                                | Conunuar                                                                                                    |      |
|                                |                                                                                                    |      |
|                                | Volvor                                                                                                    |      |

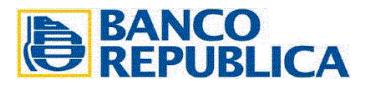

7. Confirmar los datos de la solicitud.

| Moneda:                                                        | DOLARES AMERICANOS TRANSFERENCIA                                                                |   |
|----------------------------------------------------------------|-------------------------------------------------------------------------------------------------|---|
| Importe:                                                       | 10.000,00                                                                                       |   |
| Cuenta de Débito:                                              | CC \$ 152-0053060 Allas: 1520053060                                                             |   |
| Comisiones y Gastos:                                           | Deducir de Importe a transferir                                                                 |   |
| stino de la Transferencia                                      |                                                                                                 |   |
| Pals:                                                          | Estados Unidos                                                                                  |   |
| Cludad:                                                        | Los angeles                                                                                     |   |
| neficiario                                                     |                                                                                                 |   |
| Nombre Completo:                                               | Universidad de los angeles                                                                      |   |
| Domicilio:                                                     | ave. 83                                                                                         |   |
| Cuenta:                                                        | 616168416841                                                                                    |   |
| Detaile del Pago.                                              | Jeua                                                                                            |   |
| nco Pagador                                                    |                                                                                                 |   |
| Código BIC/SVVIFT:                                             | AMFOUS51                                                                                        |   |
| Pais / Cludad :                                                | UNITED STATES, AMERICAN FORK, UT                                                                |   |
| Banco:                                                         | BANK OF AMERICAN FORK                                                                           |   |
| Dirección:                                                     | 108 S 700 E                                                                                     |   |
| Me comprometo a mantener lo<br>de mi cuenta en el mensaje al e | os fondos suficientes al momento de la trainferencia y autorizo a enviar el número<br>exterior. | _ |

8. Aparece un mensaje que recuerda que la operación queda pendiente de autorización.

| licitud Transfere  | ncia al Exterior            |  |
|--------------------|-----------------------------|--|
| Transacción Confin | nada                        |  |
| 1 Transferenci     | i pendiente de autorización |  |
|                    | Volver                      |  |

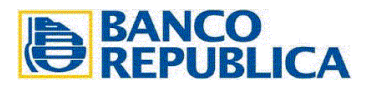

9. Ingresar en Autorizaciones – Autorizaciones Pendientes.

| e   |           | RO         | U Inte      | rnet Empres | sas        |                   | nicio 🏫   | 0   | Ayuda   | $\times$ | Contacto | 8 | Sallr |
|-----|-----------|------------|-------------|-------------|------------|-------------------|-----------|-----|---------|----------|----------|---|-------|
| С   | uentas    | Tarjetas   | Inversiones | Préstamos   | Multipagos | Comercio Exterior | Autorizac | ión | Usuario |          |          | P | erfil |
| Aut | orización | de Operaci | ones        |             |            |                   | -         |     |         |          |          |   |       |

Vamos a ver la transacción en estado *Confeccionada*. Ingresamos en el detalle para confirmar.

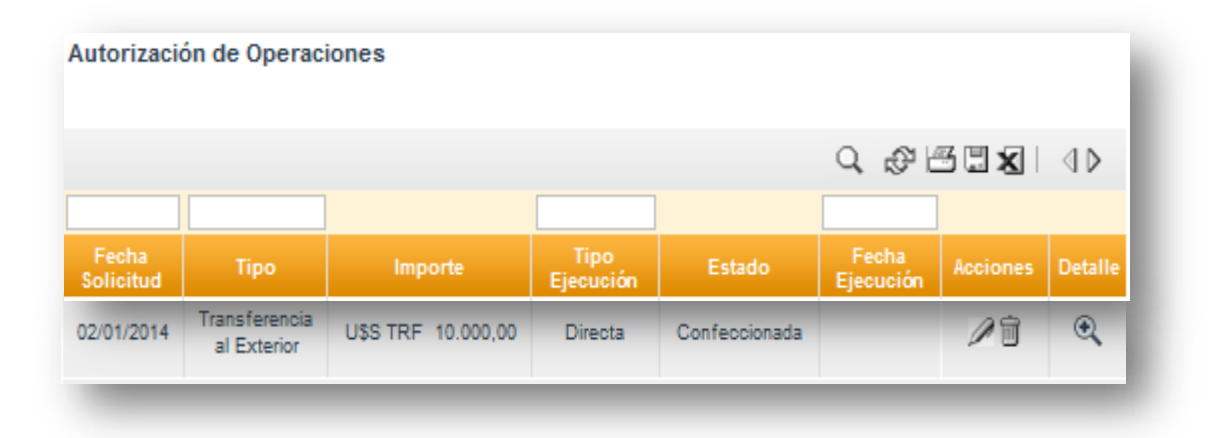

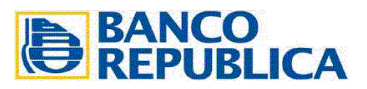

 Aparecen todos los datos de la confección de la solicitud y si consideramos que son correctos, seleccionamos *Firmar*. De lo contrario, seleccionamos *Rechazar*. En la opción *Esquemas*, podemos ver quiénes son los operadores autorizados en firmar este tipo de transacciones.

| alle                        |                                     |            |
|-----------------------------|-------------------------------------|------------|
| Datos de la ŝolicitud       |                                     | <b>4</b> I |
| Facha Solicitud:            | 0201/2014 17:07                     |            |
| Tipo:                       | Transferencia al Exterior           |            |
| Tipo Elecución:             | Directa                             |            |
| Canal:                      | Internet Empresas                   |            |
|                             |                                     |            |
| Datos de la Transacción     |                                     |            |
| Cuenta de Débito:           | CC \$ 152-0053060 Allas: 1520053060 |            |
| Moneda:                     | DOLARES AMERICANOS TRANSFERENCIA    |            |
| Importe:                    | 10.000,00                           |            |
| Comisiones y Gastos:        | Deducir de Importe a transferir     |            |
|                             |                                     |            |
| Destino de la Transferencia |                                     |            |
| Pals:                       | Estados Unidos                      |            |
| Cludad:                     | Los angeles                         |            |
| Beneficiario                |                                     |            |
|                             |                                     |            |
| Nombre Completo:            | Universidad de los angeles          |            |
| Domicilio:                  | ave. 83                             |            |
| Cuenta:                     | 616168416841                        |            |
| Detalle del Pago:           | beca                                |            |
|                             |                                     |            |
|                             |                                     |            |
| Banco Pagador               |                                     |            |
| Código BIC/SW/IET           | AMEOUS51                            |            |
| Pals / Cludad :             | UNITED STATES, AMERICAN FORK UT     |            |
| Banco:                      | BANK OF AMERICAN FORK               |            |
| Dirección:                  | 108 S 700 E                         |            |
|                             |                                     |            |
| Datos de la Ejecución       | Ontening                            |            |
| ES1800:                     | Cunteccionada                       |            |
|                             |                                     |            |
|                             | Firmar Rechazar Esquemas            |            |
|                             |                                     |            |

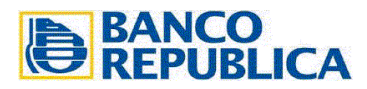